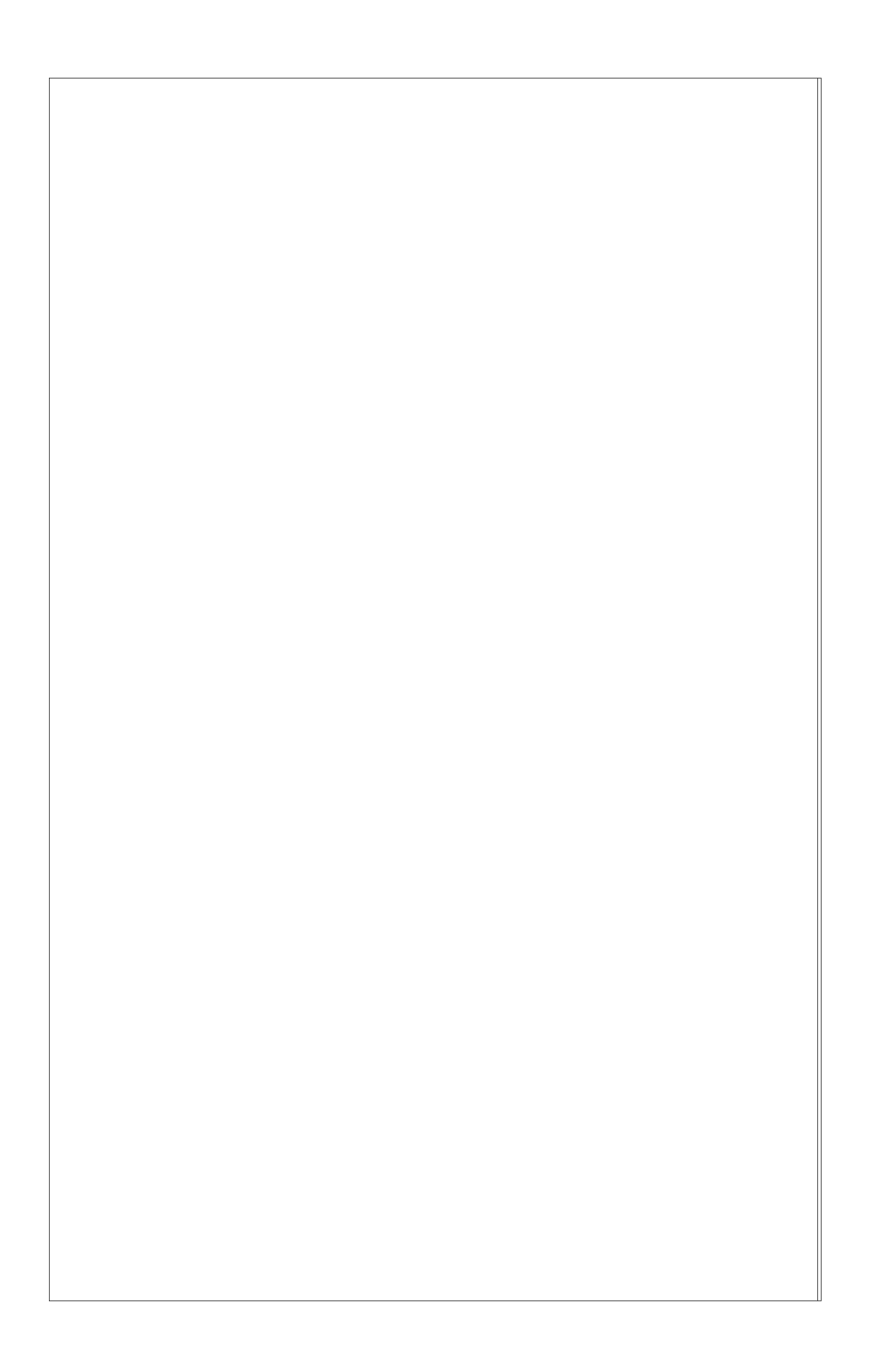

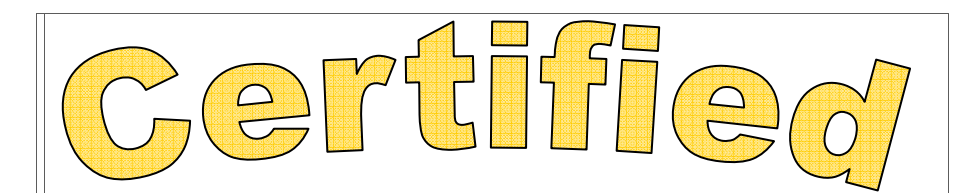

# Assistant Dietary Manager

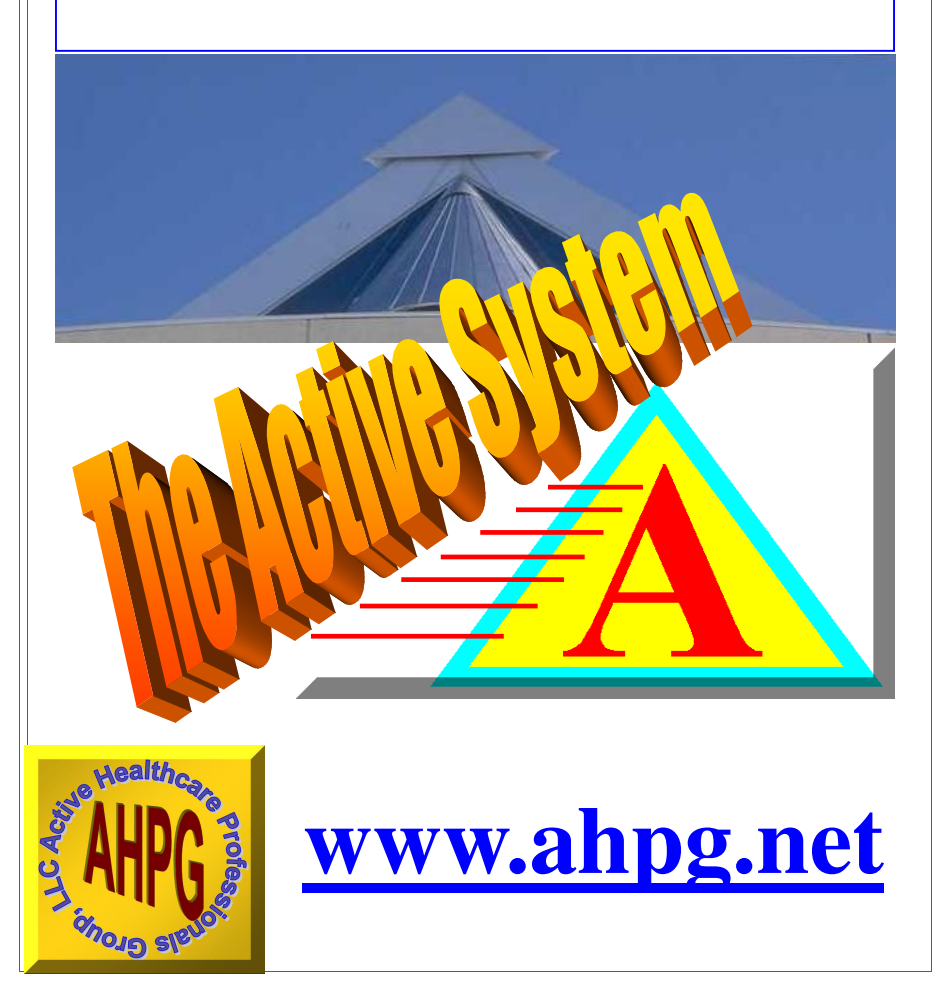

### **Course Philosophy and Overview**

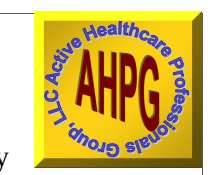

In light of the increasing demands placed on Dietary Managers, it is becoming necessary that they

receive some help in completing some of their daily and weekly tasks. The most efficient and effective way of doing this is to provide a working supervisor of the kitchen that can schedule employees, place food orders, maintain temperature records, process menu changes and operate the computer. Fortunately, the Active System can help train a responsible person in doing all these tasks, as well as provide them with the tools to facilitate the accurate and timely completion of all the duties of an Assistant Dietary Manager.

Upon successful completion of the Certification Course, the Assistant Dietary Manager will be able to perform the following tasks using the Active System.

- 1. Write and Maintain an Employee Schedule
- 2. Keep Employee Attendance and Discipline Records
- **3. Develop and Place Food Orders**
- 4. Receive Food Deliveries Properly
- 5. Record and Maintain a Spend Down Sheet
- 6. Take and Record Steam Table and Refer Temps.
- 7. Maintain and Print Dining Location Layout Sheets
- 8. Print Table Tents and Table Ornaments
- 9. Print Daily and Weekly Menus
- **10. Print Production Sheets and Diet Tally Sheets**
- 11. Print Tray Cards and Nourishment Labels
- **12. Record Nourishment and Meal Consumption**
- **13. Input Weights and Print Weight Variance Reports**
- 14. Print Completed Section K and Care Plan Worksheets
- **15. Print and File Discharge Summaries**
- 17. Develop and Maintain Cleaning Schedules
- 18. Backup, Download and Send Active System Emails

## Lesson 1: Employee Scheduling

Before you begin, you must read the Getting Started Booklet for the Active System in order to know how to get around in the system and to find the various functions within the Active System. This booklet has been provided to you, or you can access it from the Help Menu in the upper right hand corner of the Roster Screen of the Active System, or go to the Active System web site at www.ahpg.net and click Catalogs and Manuals.

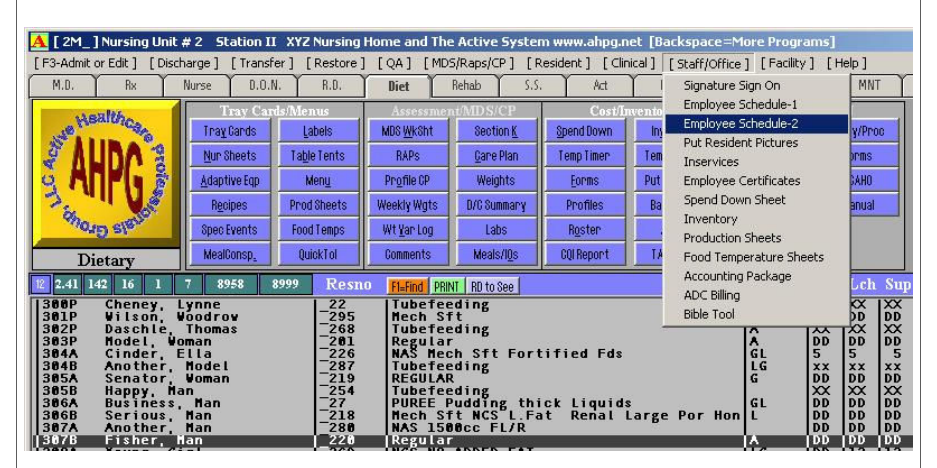

The opening screen of the Active System is called the Roster Screen. At the top of this screen is a series of drop down menus. Click the Staff/Office Menu as shown above and then click on Employee Schedule-2 The following screen appears.

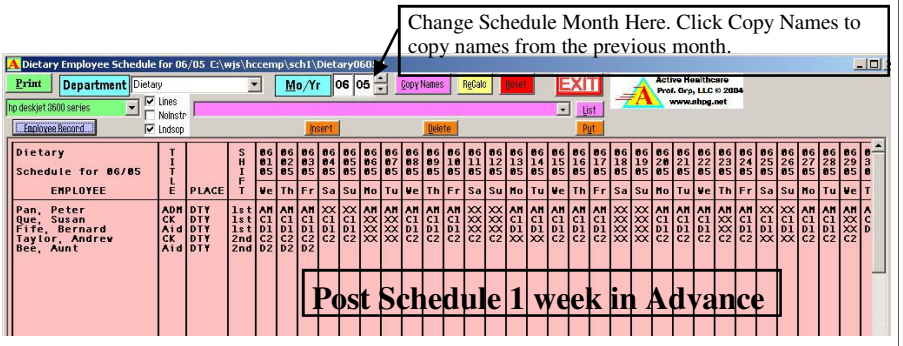

This is the scheduling program. You simply type in the names of your employees and the codes for the schedules they work. The codes Are found at the bottom of the form. So, grab the vertical scroll bar by clicking on it and holding down the mouse button as you drag the  $\frac{2}{2}$ 

| Total Employee Hours                                                                                       |                                                 |      | 3    | 8 38 | 38  | 16 | 16  | 8  | 8 | 24 | 24 | 24 | 8 | 8 | 24 | 24 | 24 | 24 | 24 | 8 | 8 | 24 | 24 | 24 | 8 | 24 | 16 | 16 | 24 | 24 | 8 | 1 |
|----------------------------------------------------------------------------------------------------|-------------------------------------------------|------|------|------|-----|----|-----|----|---|----|----|----|---|---|----|----|----|----|----|---|---|----|----|----|---|----|----|----|----|----|---|---|
| Code Time to Vork<br>AM 6:80a-2:38p<br>PM 11:00a-7:38p<br>C 5:30a-2:88p<br>D 6:30a-2:38p<br>D 2 1:00-7:00p | Hours<br>8.0<br>8.0<br>8.0<br>8.0<br>8.0<br>6.0 | Code | Time | to   | Wor | k  | Hou | rs |   |    |    |    |   |   |    |    |    |    |    |   |   |    |    |    |   |    |    |    |    |    |   |   |

The bottom of the schedule form is shown above. Note the schedule codes that are already in place. You can type over these codes to make your own codes, and/or add additional codes in the space provided. Then use the two character codes to assign employees to that particular schedule. You will notice the hours are totaled on the line above the information section of the form. At the top of the screen you will see where you can add your own schedule patters and click the Put button to put entire schedules in by pattern. Click the List button to add your own patterns. Once you have your schedule in, you can print it in portrait orientation, or in landscape by checking landscape. You can also check Lines to put a horizontal line between each employee. Then click print. You can use the Copy Names button to copy the employee names from one months schedule to the next month to help you get started on the next schedule. Go to the new month by clicking the Up Arrow beside Mo, and then click Copy Names.

#### Lesson II. Keep Employee Attendance/Discipline Records

| Record Act            | al Attendance on the Schedule and     |
|-----------------------|---------------------------------------|
| Record circ<br>Record | imstances and excuses in the Employee |
| iteoru.               |                                       |
|                       | Load Employee Record                  |
|                       | Employee Record Password DK           |
|                       | Cancel                                |
|                       |                                       |
|                       |                                       |

Click the blue Employee Records button in the upper left of the schedule program and the following screen appears. The default password is DM##. Where ## is the month number - 7. ie. DM-2 for May.

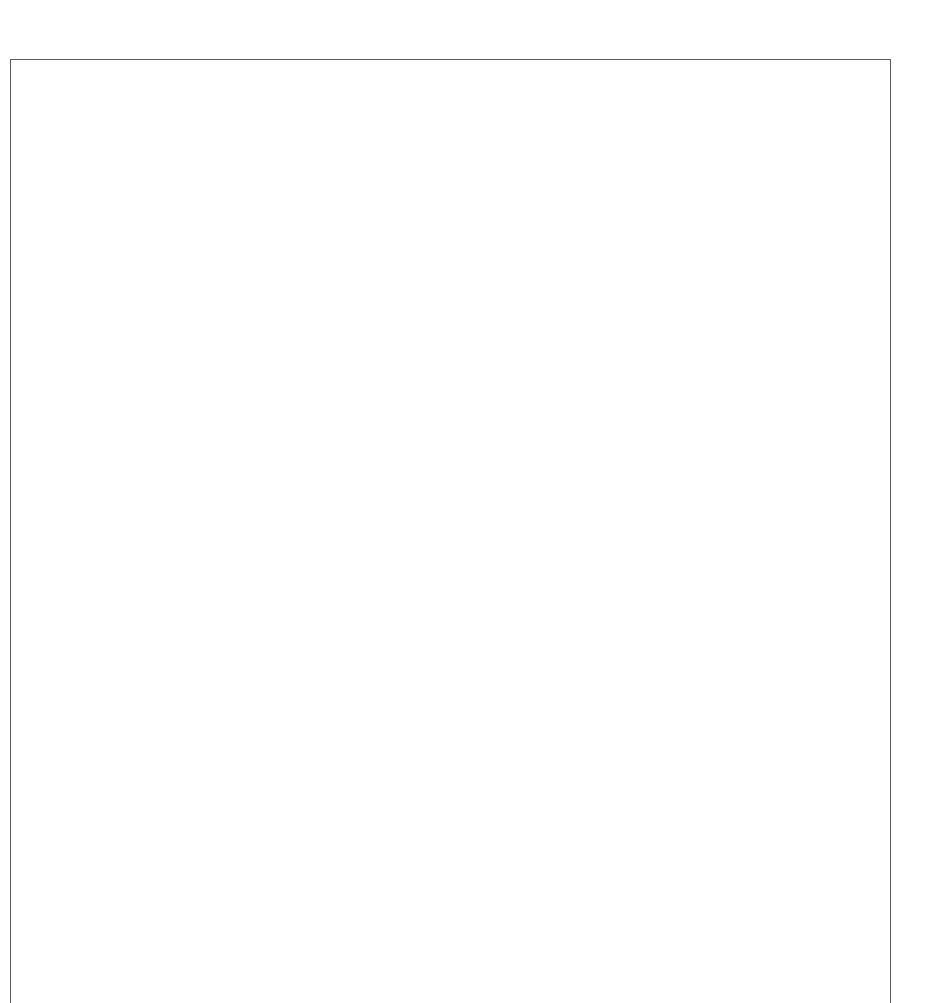

You have to put in the negative sign if the month-7 is a negative number. Once the password is entered, the following screen appears.

| Iployee Recor<br>Look in:                        | d - For New Red                              | prd, Type in Name and Click Open                                                                                                    |
|--------------------------------------------------|----------------------------------------------|----------------------------------------------------------------------------------------------------|
| My hearn<br>Documents<br>Desktop<br>My Documents |                                              | You Can Name your Employee<br>Record Files anything you want.<br>To Create a New Employee Record,<br>Type in the Name you Choose in<br>this slot and click Open. |
| My Computer<br>My Network<br>Places              | File <u>n</u> ame:<br>Files of <u>t</u> ype: |                                                                                                    |

One employee is listed in the records folder (employee named bill). You can load this employees record by double clicking that file, or you can start a new employee folder by typing their first or last name in the File name slot at the bottom and then clicking Open. Once you load or create an new employee record, the following screen appears.

| EmpName: Schuman, Bill<br>SSN:111-22-3333 Ph:904 |                                                                                                    | Hire D     | THE REPORT OF THE PARTY OF THE PARTY OF THE |
|--------------------------------------------------|----------------------------------------------------------------------------------------------------|------------|----------------------------------------------------------------------------------------------------|
| SSN:111-22-3333 Ph:904                           | the second second second second second second second second second second second second second second second s | urre b     | ate:11-11-04 Rate:5.50                                                                                                    |
|                                                  | -111-2222 Adr:33                                                                                               | 3444 axxxx |                                                                                                    |
| NOK :                                            |                                                                                                    | Relation:  | Ph:                                                                                                    |
| Date Personnel A                                 | ction Taken                                                                                                    |            |                                                                                                    |
| 81-81-85 Nev Hire                                |                                                                                                    |            |                                                                                                    |

This is the employee's record where you keep notes on their attendance, absence excuses, tardiness, and other significant events. Simply type 4

in the date and the note off to the right. Click exit when you are done and the record is automatically saved. To print an employee record, click the green print button.

## Lesson 4: Develop and Place Food Orders

Food orders are developed by taking a copy of your vendors order guide and a copy of the menu and standing in your store room or walkin cooler or freezer to check your inventory on hand as you check your upcoming menu and determine what you need and how much you need to order. Do not order from your office. It is imperative that you look at what is on the shelf before you determine how much you need to order. Arm chair ordering is the first step toward over ordering and/or under ordering.

Before you begin to develop your order, you should print a current order guide from the Active System, and if you do not have a copy of the current menu, you need to print a week at a glance menu also.

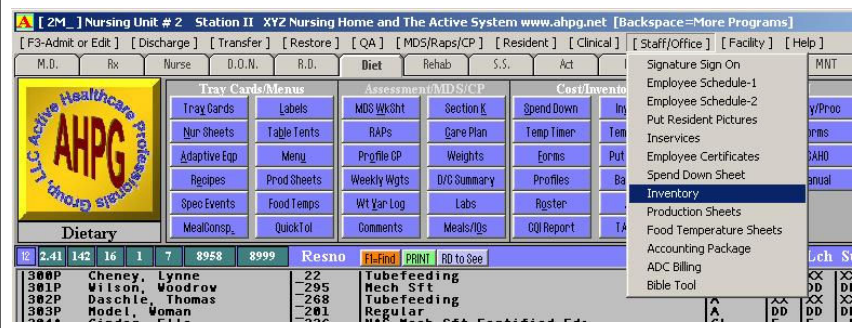

As shown above, click Staff/Office and then click Inventory. Once the inventory is loaded, make sure your primary vendor's inventory list is showing on the screen and then Click Order Guide at the top of the screen. The screen shown on the following page appears. Click print to print this order guide and then head to your store room to start developing your order. To determine how much of each item on the menu to order, you need to be familiar with the general amounts needed for one meal of each menu item. Some rules of thumb are 25 servings per #10 can, 10 servings per box of frozen vegetables, 4 servings per pound of meat, or read the portion information on the sides of the boxes. Once you have a general idea of how many cans or cases you need of a particular item, look how much is on the shelf and order additional amounts as needed. Over ordering leads to over spending an waste.

| A     Order Guide Total: 169.86     APC Savings: 0       Bugreme Care USF     ▼     Cycle 1     ▼     List       WK/MOVTP     1     ±     01     00     Page#1     ±     Print     Vice                                                                                                    | Ordered Items ONLY                                                                                                    | Y Report Make Templo | te Upload [                                                                                                    | APC 6                                                                | EXIT               | 1    |                                          |                                                                  |
|----------------------------------------------------------------------------------------------------|----------------------------------------------------------------------------------------------------|----------------------|----------------------------------------------------------------------------------------------------|----------------------------------------------------------------------|--------------------|------|------------------------------------------|------------------------------------------------------------------|
| Ittle:     Ittle:       169.86     Running Total       1 APPLE     Sade FCY JPTLB84671       3 APPLE     Sade FCY JPTLB84671       5 APPLE     Sade FCY JPTLB84671       6 APPLE     Sade STANDERWY       6 APPLE     Sade STANDERWY       5 APPLE     Sade STANDERWY       6 APPLE     Sade STANDERWY       16 APPLE     Sade STANDERWY                                                                                                    | Vendor<br><u>C</u> 12530<br>5-1 180467<br>158 180022<br>15 161452<br>157) 180857<br>0 C 160173                                                                                         | Number BUY           | Price<br>7.47 CS<br>19.57 C<br>17.62 C<br>17.79 C<br>20.22 C<br>16.19 C                                                                     | Ordr<br>Unit<br>Case<br>Case<br>Case<br>Case<br>Case<br>Case<br>Case | IssueUn<br>On Hand | Loc# | AHPG<br>Number<br>AppleSauce             | Extension L<br>7.47<br>39.14<br>52.86<br>17.79<br>20.22<br>32.38 |
| 7 APPLE, SAUCE SWEFTENED FCY(160861)<br>8 APPLE, SAUCE SWEFTENED FCY(160861)<br>10 APRON, PLASTIC 24X42 WHITE(715838)<br>11 BACOM, ATOUT BX2(408392) BRYAN<br>12 BACOM, S75L1 B722(408392) BRYAN<br>12 BACOM, S75L1 B722(408392) BRYAN<br>12 BACOM, S16EL S7C4CP B322 F7(4025)<br>15 BAC, F00D Z1PTOP 16L 10 SX11C1 (724)<br>16 BAC, SAND 6,755C 75(21639) BRWAN<br>17 BAC, S11 CERVARE(729161) BRWAP 200<br>11 BAC, S11 CERVARE(729161) BRWAP<br>17 BAC, S11 CERVARE(729161) BRWAP<br>18 BAC, BEFE PASTE NO TSG18122) C | US 160061<br>DNR 163137<br>F 160066<br>R 715838<br>15 404392<br>15# 400069<br>15# 400334<br>400334<br>400334<br>16 724660<br>10 724660<br>10 724660<br>C 729161<br>F 11201<br>S 301812 |                      | 17.74 C<br>20.83 C<br>21.95 C<br>3.73 CS<br>24.74 C<br>38.88 C<br>32.24 C<br>20.90 C<br>42.02 C<br>10.11 C<br>21.10 C<br>5.13 CS<br>29.97 C | Case<br>Case<br>Case<br>Case<br>Case<br>Case<br>Case<br>Case         |                    |      | Aprons<br>Bacon<br>BananaGrn<br>BeefBase |                                                                  |
| •                                                                                                    |                                                                                                    |                      |                                                                                                    |                                                                      |                    |      |                                          |                                                                  |
| L C Account or Mo:01 Yr:00<br>n d Leger Number Account Name                                                                                                    | Veek 1 V                                                                                                    | eek 2 Veek           | 3 Veek                                                                                                    | 4                                                                    | Veek 5             |      |                                          |                                                                  |
| 1 F Fond   3 S Supplements   4 P Paper/Supplies   5 C Chemicals   6 0 Office Supplies   7 E Continuing Ed   8 A Motiver, est   8 A Motiver, est   9 H Horketing   1 Y Emergency Supp.   3 S S                                                                                                    | 169.86                                                                                                    | 171.                 | 61                                                                                                    |                                                                      |                    |      |                                          |                                                                  |
| Total: 341.47                                                                                                    | 169.86                                                                                                    | 171.                 | 61                                                                                                    |                                                                      |                    |      |                                          |                                                                  |
| Print Stat File                                                                                                    |                                                                                                    |                      |                                                                                                    |                                                                      |                    |      |                                          |                                                                  |

To develop an order, simply indicate the amount you want to buy in the BUY column and press Enter. The extension is calculated immediately and the running Total is indicated in the upper left hand corner. Once you have indicated all you want to order, click the green print button to print the order. The order is then reviewed by the Dietary Manager and then it is faxed to the vendor. You can setup a fax driver as a printer and fax directly from the Active System to the Vendor.

The items you order are categorized in the green box below the order guide. To place an item in a category, indicate the category by placing its Code letter (see the Cd column in the green box) right after the amount to buy. For example, if you are ordering 3 cases of Hshakes, place a 3S in the BUY column to assign the item to Supplements rather than Food.

If you are on the Active Price Comparison Program (This can save up to 10% on your Total Food and Supply Budget), make sure you download your latest pricing from the Active System Website. Go To www.ahpg.net for more information.

In order to stay within budget, you may need to make some menu adjustments toward the end of the month. It is important to do your order ahead of time to allow for menu adjustments to be made and for new spread sheets to be printed ahead of time and reviewed by the Dietitian. See the Menu Management Booklet for further information.

## **Lesson 4: Receive Food Deliveries Properly**

All vendors know which facilities do not check their orders thoroughly and those facilities get whatever the vendors want to send them. Therefore, it is imperative that all orders are checked in thoroughly. The best way to do this is to check the order against the order printed from the Active System, not against the invoice sent with the delivery. If you use the invoice that comes with the delivery, you may not be aware that you are receiving two cases when you only ordered one case, or you will not be aware that something was left off the order and it is not listed on the invoice. You will also not know if you are receiving something you did not order at all. Additionally, you will not know if the price of the item has been increased since you placed the order. All these circumstances will come to light, only if you check the delivery against the printout from the Active System and not against the invoice.

Thoroughly inspect the condition of all items delivered. Have all items placed on a pallet on the floor, not directly on the floor. Put up all perishable stock immediately and all other stock as soon as possible. Remove all items from their cardboard boxes. Leaving them in the boxes will lead to roach infestation. Remove all empty boxes to the dumpster immediately. Be sure to close the dumpster after you are finished.

#### Lesson 5: Record and Maintain a Spend Down Sheet See the Spend Down Sheet Booklet

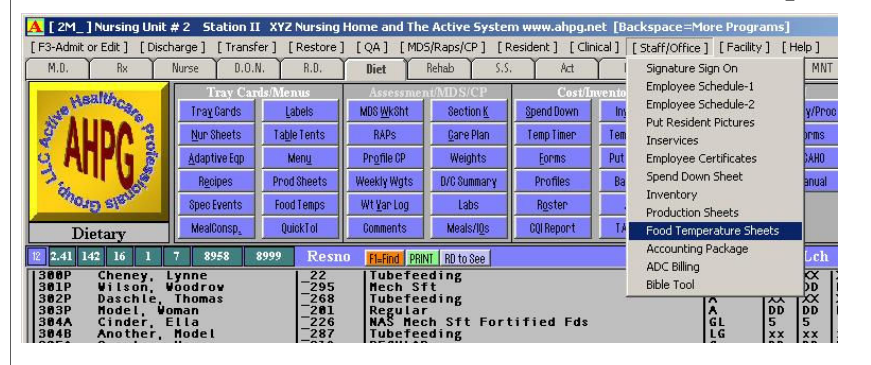

#### Lesson 6: Take and Record Steam Table and Refer Temps

As shown above, click Staff/Office and then Food Temp Sheets.

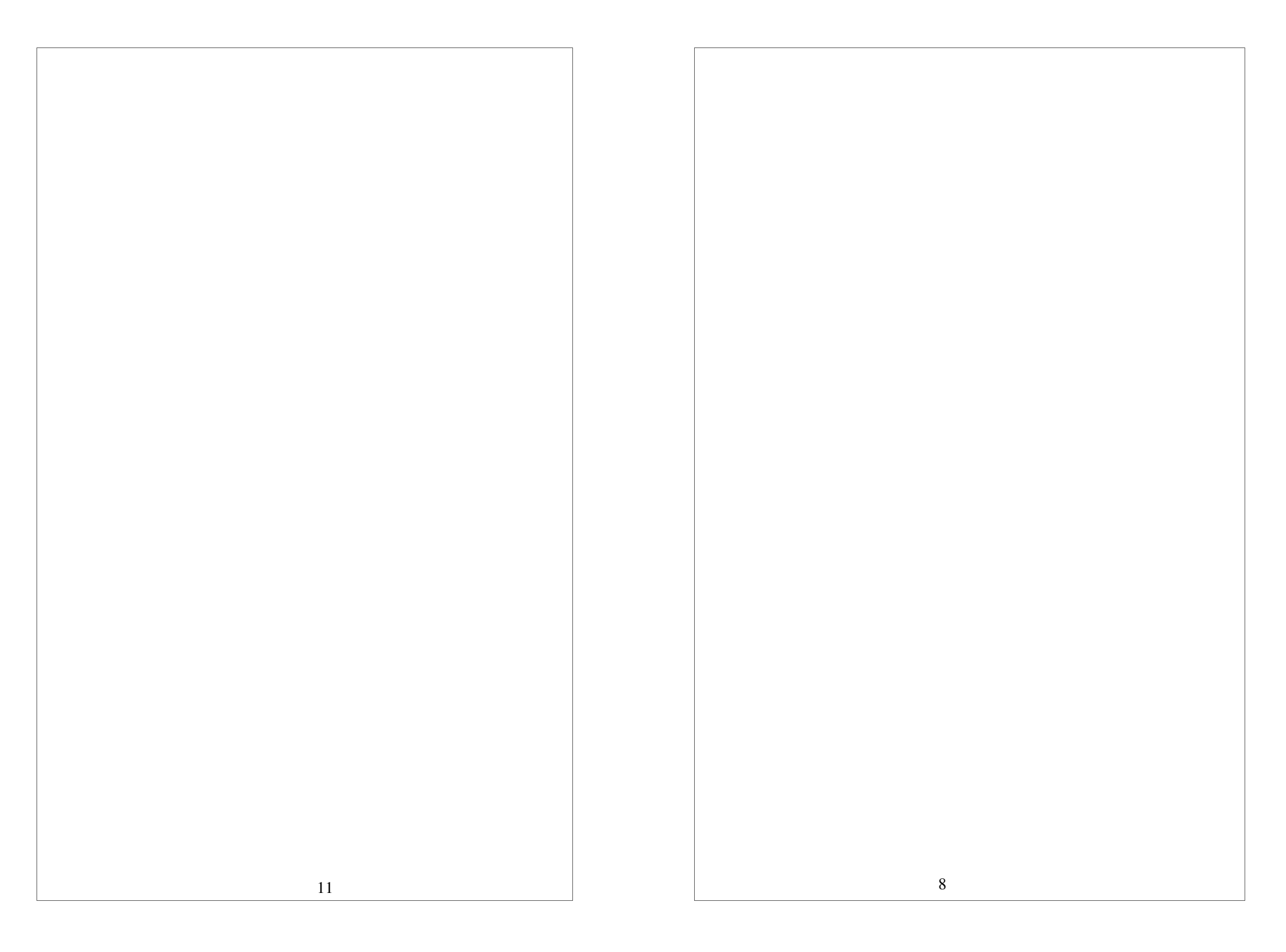

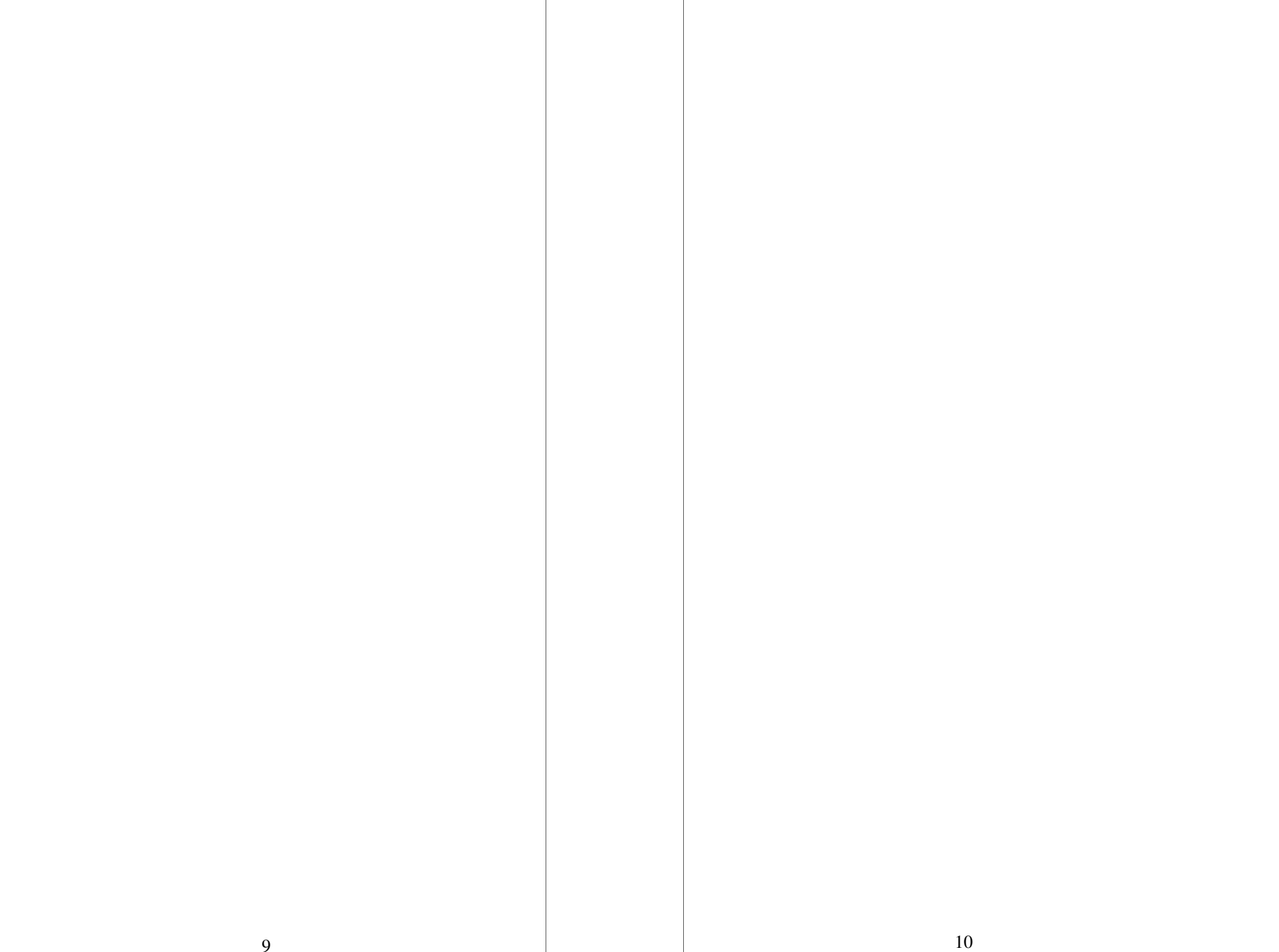